# FireSIGHT系統與ACS 5.x的整合,用於 RADIUS使用者身份驗證

### 目錄

 簡介

 必要條件

 需求

 採用元件

 組態

 ACS 5.x配置

 配置網路裝置和網路裝置組

 在ACS中新增身份組

 將本地使用者新增到ACS

 配置ACS策略

 FireSight管理中心配置

 FireSight管理器系統策略配置

 啟用外部身份驗證

 驗證

 相關思科支援社群討論

## 簡介

本檔案介紹將Cisco FireSIGHT管理中心(FMC)或Firepower受管裝置與思科安全存取控制系統 5.x(ACS)整合以進行遠端驗證撥入使用者服務(RADIUS)使用者驗證所需的配置步驟。

## 必要條件

#### 需求

思科建議您瞭解以下主題:

- 通過GUI和/或外殼進行FireSIGHT系統和受管裝置的初始配置
- 在ACS 5.x上配置身份驗證和授權策略
- •基本RADIUS知識

#### 採用元件

本文中的資訊係根據以下軟體和硬體版本:

- 思科安全存取控制 系統 5.7(ACS 5.7)
- Cisco FireSight管理員中心5.4.1

以上版本是當前可用的最新版本。所有ACS 5.x版本和FMC 5.x版本均支援此功能。

本文中的資訊是根據特定實驗室環境內的裝置所建立。文中使用到的所有裝置皆從已清除(預設) )的組態來啟動。如果您的網路正在作用,請確保您已瞭解任何指令可能造成的影響。

## 組態

#### ACS 5.x配置

#### 配置網路裝置和網路裝置組

 在ACS GUI中,導航到Network Device Group,按一下Device Type並建立裝置組。在後面的 示例螢幕截圖中,已配置裝置型別FireSight。 在後續步驟中,將在授權策略規則定義中引用此 裝置型別。 按一下「Save」。

| ► 🖓 My Workspace                                                                                                    | Network Resources > Network Device Groups > Device Type > Edit: "Device Type:All Device Types:FireSight"              |
|----------------------------------------------------------------------------------------------------|----------------------------------------------------------------------------------------------------|
| Network Resources      Network Device Groups     Location     Device Type     Network Devices and AAA Clients     Default Network Device | Device Group - General         Image: Parent:       FireSight         Image: Parent:       All Device Types    Select |
| External Proxy Servers<br>OCSP Services<br>Users and Identity Stores                                                                     | ♥ = Required fields                                                                                                   |
| <ul> <li>Policy Elements</li> <li>Access Policies</li> </ul>                                                                             |                                                                                                    |
| Monitoring and Reports     System Administration                                                                                         |                                                                                                    |

• 在ACS GUI中,導覽至**Network Device Group**,單擊**NetworkDevices and AAA clients**並新增 裝置。 提供描述性名稱和裝置IP地址。 FireSIGHT管理中心在以下示例中定義。

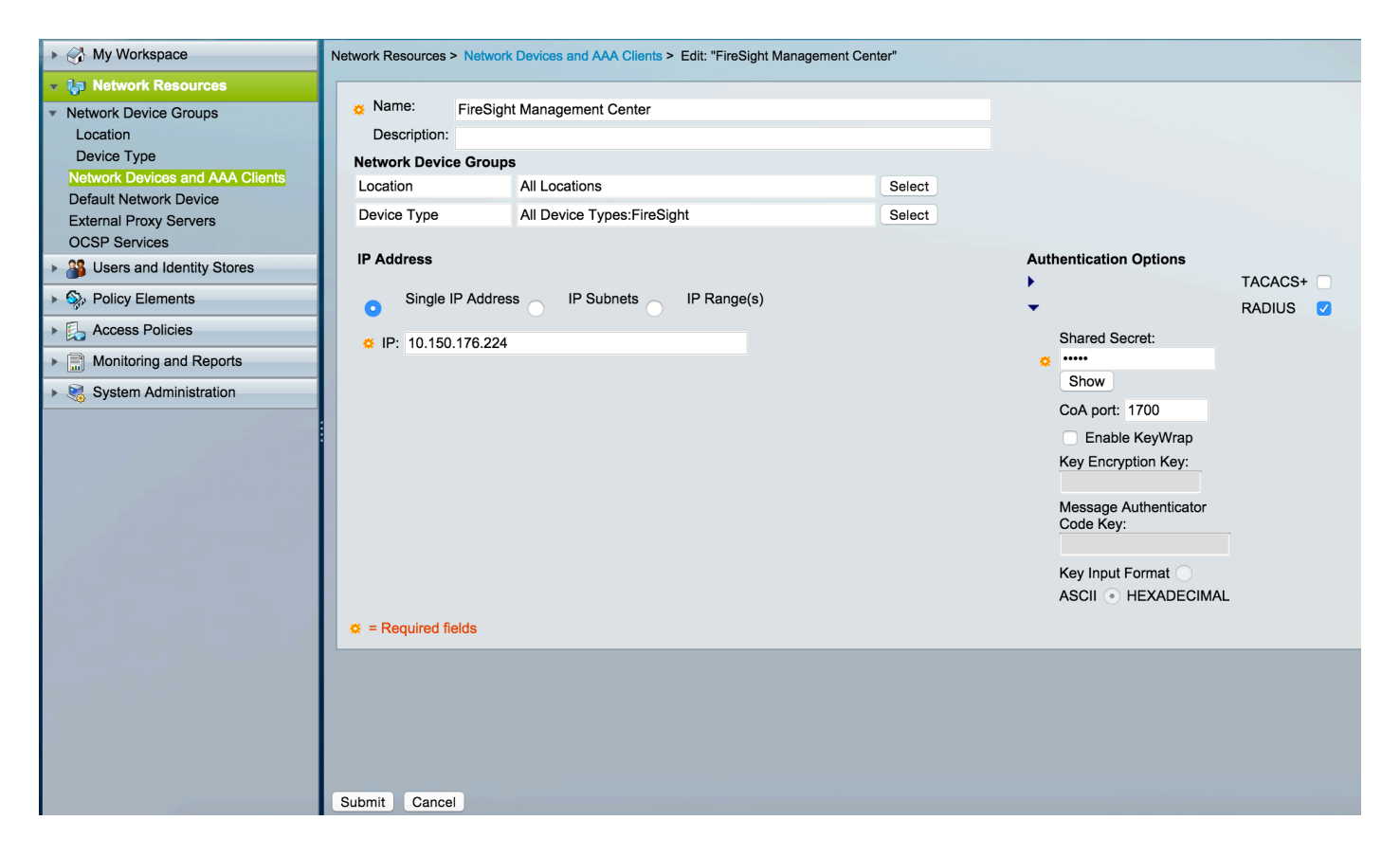

- 在Network Device Groups中,將Device Type配置為與以上步驟中建立的裝置組相同。
- 選中Authentication Options旁邊的框,選中RADIUS覈取方塊,然後輸入將用於此NAD的 Shared secret key。 注意:稍後在FireSIGHT管理中心上配置RADIUS伺服器時,將再次使用 相同的共用金鑰。 要檢視純文字檔案鍵值,請按一下Show按鈕。 按一下「Submit」。
- 對需要RADIUS使用者身份驗證/授權以進行GUI和/或外殼訪問的所有FireSIGHT管理中心和受 管裝置重複上述步驟。

#### 在ACS中新增身份組

• 導航到**使用者和身份庫,**配置**身份組**。在此示例中,建立的身份組為「FireSight管理員」。此 組將連結到以下步驟中定義的授權配置檔案。

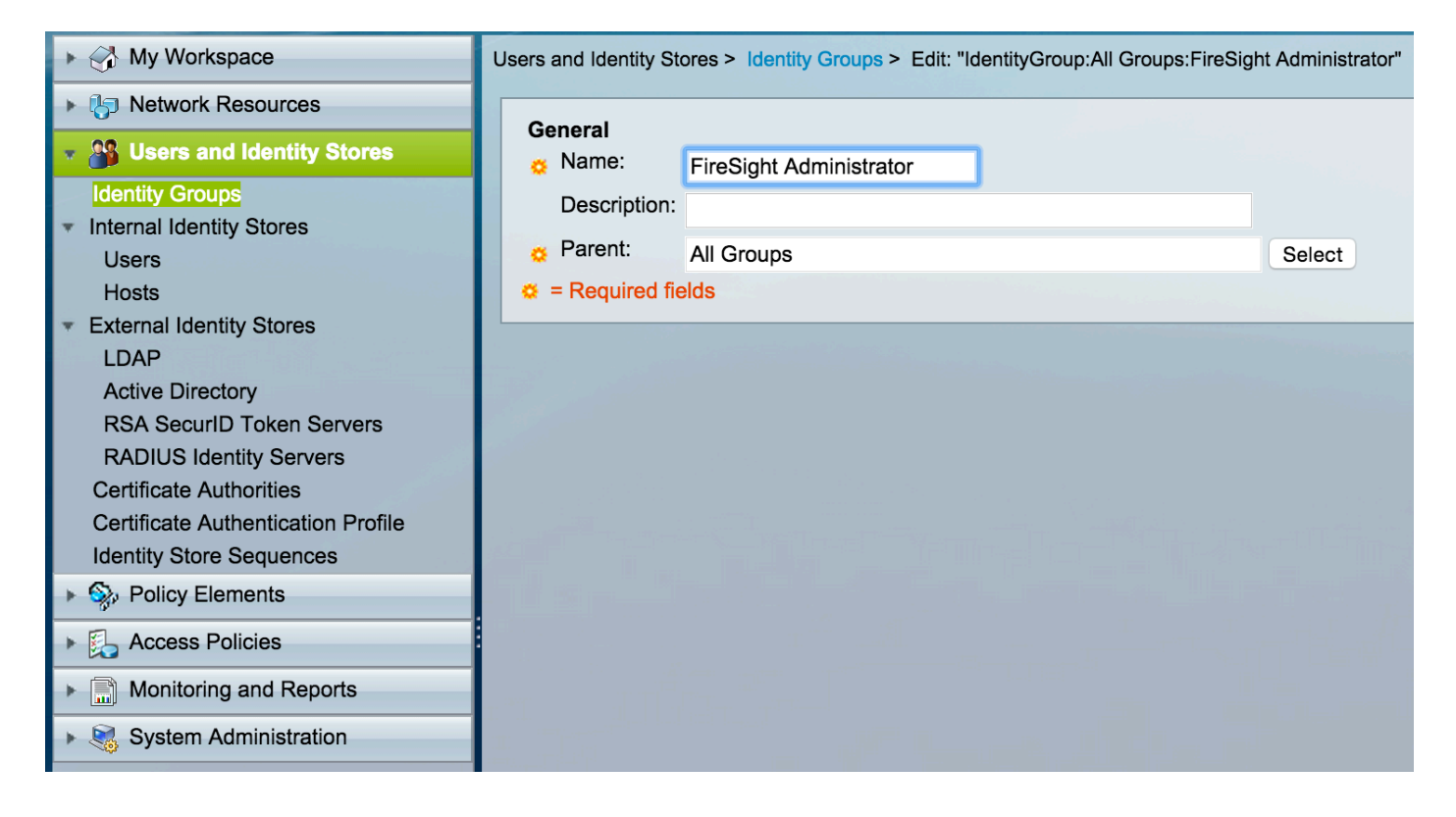

#### 將本地使用者新增到ACS

導航到使用者和身份庫,在內部身份庫部分中配置使用者。輸入本地使用者建立所需的資訊
 ,選擇上一步中創建的身份組,然後按一下提交。

| My Workspace                                       | Users and Identity Stores > Internal Identity Stores > Users > Edit: "test"                                                                                                    |
|----------------------------------------------------|----------------------------------------------------------------------------------------------------|
| ▶ ♣ Network Resources                              |                                                                                                    |
| 👻 🐴 Users and Identity Stores                      | General Status: Enchlad A                                                                                                    |
| Identity Groups Internal Identity Stores           | Description:                                                                                                    |
| Users                                              | C Identity Group: All Groups:FireSight Administrator Select                                                                                                    |
| Hosts <ul> <li>External Identity Stores</li> </ul> | Email<br>Address:                                                                                                    |
| LDAP                                               |                                                                                                    |
| Active Directory                                   | Account Disable                                                                                                    |
| RADIUS Identity Servers                            | Disable Account if Date Exceeds: 2015-Nov-01  iiii (yyyy-Mmm-dd)                                                                                                    |
| Certificate Authorities                            | Disable account after 3 successive failed attempts                                                                                                    |
| Certificate Authentication Profile                 |                                                                                                    |
| Identity Store Sequences                           | Password Hash                                                                                                    |
| Policy Elements                                    | Applicable only for Internal Users to store password as hash.                                                                                                    |
| Construction     Access Policies                   | Enable Password Hash Authentication types CHAP/MSCHAP will not work if this option is enabled.<br>While disabling the hash, ensure that password is reconfigured using change password option. |
| Monitoring and Reports                             |                                                                                                    |
| System Administration                              | Password Lifetime                                                                                                    |
| a self mar market                                  | Password Never Expired/Disabled: Overwrites user account blocking in case password expired/disabled                                                                                            |
|                                                    | User Information<br>There are no additional identity attributes defined for user<br>records                                                                                                    |
|                                                    | Creation/Modification Information                                                                                                    |
|                                                    | Date Wed Sep 02 13:15:56 UTC 2015<br>Created:                                                                                                    |
|                                                    | Date Wed Sep 02 23:12:39 UTC 2015                                                                                                    |
|                                                    | Date Wed Sep 02 13:15:56 UTC 2015                                                                                                    |
|                                                    | ¢ = Required fields                                                                                                    |
| and the second second second second                | Submit Cancei                                                                                                    |

#### 配置ACS策略

• 在ACS GUI中, 導航至Policy Elements > Authorization and Permissions > Network Access >

Authorization Profiles。 略為FireSight管理員。

#### 使用描述性名稱建立新的授權配置檔案。在下面的示例中,建立的策

| ► 🔂 My Workspace                                                          | Policy Elements > Authorization and Permissions > Network Access > Authorization Profiles > Edit: "FireSight Administrator"                                                                                                    |
|---------------------------------------------------------------------------|----------------------------------------------------------------------------------------------------|
| Itel Network Resources                                                    |                                                                                                    |
| Big Users and Identity Stores                                             | General Common Tasks RADIUS Attributes                                                                                                    |
| 🔹 🎭 Policy Elements                                                       | Ame: FireSight Administrator                                                                                                    |
| <ul> <li>Session Conditions</li> <li>Date and Time</li> </ul>             | Description: Comparison of the second second sec |
| Custom <ul> <li>Network Conditions</li> </ul>                             |                                                                                                    |
| <ul> <li>Authorization and Permissions</li> <li>Network Access</li> </ul> |                                                                                                    |
| Authorization Profiles Device Administration                              |                                                                                                    |
| Named Permission Objects                                                  |                                                                                                    |
| Access Policies                                                           |                                                                                                    |
| Monitoring and Reports                                                    |                                                                                                    |
| System Administration                                                     |                                                                                                    |

#### • 在RADIUS attributes頁籤中,新增用於授權上面建立的身份組的手動屬性,然後按一下Submit

| My Workspace                                                                                                    | Policy Elements > Authorizat | tion and Permissions > Network Acces | ss > Authorization Profiles > 1 | Edit: "FireSight Administrator" |
|----------------------------------------------------------------------------------------------------|------------------------------|--------------------------------------|---------------------------------|---------------------------------|
| Image: Image: |                              |                                      |                                 |                                 |
| B Users and Identity Stores                                                                                                    | General Common T             | Tasks RADIUS Attributes              |                                 |                                 |
| - Or Policy Elements                                                                                                    | Common Tasks Attribu         | utes                                 |                                 |                                 |
|                                                                                                    | Attribute                    | Туре                                 | Value                           |                                 |
| Session Conditions                                                                                                    |                              |                                      |                                 |                                 |
|                                                                                                    |                              |                                      |                                 |                                 |
| <ul> <li>Network Conditions</li> </ul>                                                                                                    |                              |                                      |                                 |                                 |
| <ul> <li>Authorization and Permissions</li> </ul>                                                                                                    |                              |                                      |                                 |                                 |
| <ul> <li>Network Access</li> </ul>                                                                                                    |                              |                                      |                                 |                                 |
| Authorization Profiles                                                                                                    |                              |                                      |                                 |                                 |
| Device Administration                                                                                                    | Manually Entered             |                                      |                                 |                                 |
| Named Permission Objects                                                                                                    | Attribute                    | Туре                                 | Value                           |                                 |
| Access Policies                                                                                                    | Class                        | String                               | Groups:FireSig                  | ht Administrator                |
| Monitoring and Reports                                                                                                    |                              |                                      |                                 |                                 |
| System Administration                                                                                                    |                              |                                      |                                 |                                 |
| · ·                                                                                                    |                              |                                      |                                 |                                 |
|                                                                                                    |                              |                                      |                                 |                                 |
|                                                                                                    |                              |                                      |                                 |                                 |
|                                                                                                    | Add $\Lambda$ Edit V         | ✓ Replace Λ Delete                   |                                 |                                 |
|                                                                                                    | Dictionary Type:             | RADIUS-IETF                          | <b></b>                         |                                 |
|                                                                                                    | S RADIUS Attribute:          | Class                                | Select                          |                                 |
|                                                                                                    | Attribute Type:              | String                               |                                 |                                 |
|                                                                                                    | Attribute Value:             | Static                               |                                 |                                 |
|                                                                                                    |                              | Groups:FireSight Administrator       |                                 |                                 |
|                                                                                                    | * = Poquired fields          |                                      |                                 |                                 |
|                                                                                                    |                              |                                      |                                 |                                 |
|                                                                                                    |                              |                                      |                                 |                                 |
|                                                                                                    |                              |                                      |                                 |                                 |
|                                                                                                    |                              |                                      |                                 |                                 |
|                                                                                                    | Submit Cancel                |                                      |                                 |                                 |

- 導覽至Access Policies > Access Services > Default Network Access > Authorization 並為 FireSight管理中心管理會話配置新的授權策略。以下示例使用NDG:裝置型別與與上述步驟 中配置的裝置型別和身份組匹配的身份組條件。
- 此策略隨後作為結果與上述配置的FireSight管理員授權配置檔案相關聯。 按一下「Submit」。

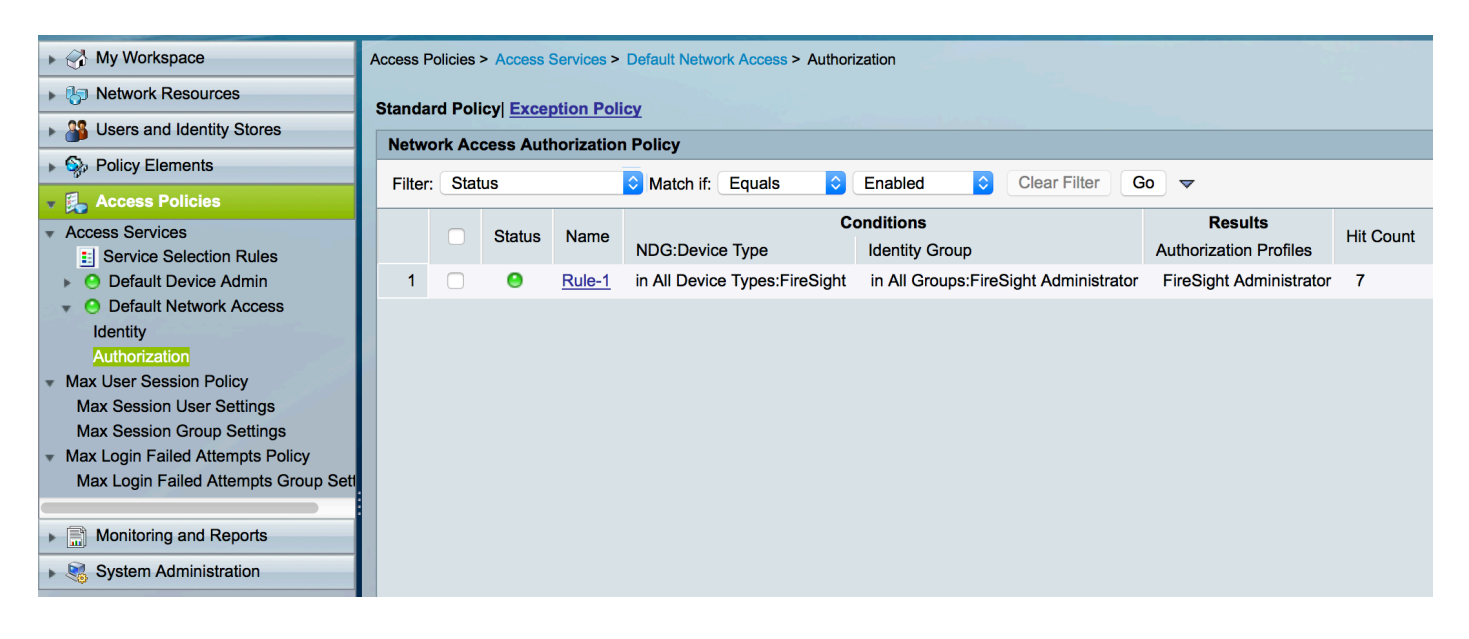

#### FireSight管理中心配置

#### FireSight管理器系統策略配置

- 登入到FireSIGHT MC,然後導航到System > Local > User Management。 按一下External Authentication頁籤。 按一下+ Create Authentication Object按鈕,為使用者身份驗證/授權新 增新的RADIUS伺服器。
- 選擇RADIUS作為驗證方法。 輸入RADIUS伺服器的描述性名稱。 輸入主機名/IP地址和 RADIUS金鑰。 金鑰應與以前在ACS上配置的金鑰匹配。 (可選)輸入備份ACS服務器主機 名/IP地址(如果存在)。
   Overview Analysis Policies Devices Objects AMP

|       |            |                                                               |                       |                | Local > User Management | Updates | Licenses | Mor |
|-------|------------|---------------------------------------------------------------|-----------------------|----------------|-------------------------|---------|----------|-----|
| Users | User Roles | External Authentication                                       |                       |                |                         |         |          |     |
|       |            | External Authentication Ob<br>Authentication Method<br>Name * | RADIUS C              |                |                         |         |          |     |
|       |            | Description Primary Server                                    |                       |                |                         |         |          |     |
|       |            | Host Name/IP Address * Port * RADIUS Secret Key               | 172.18.75.172<br>1812 | ex. IP or host | name                    |         |          |     |
|       |            | Backup Server (Optional)                                      |                       |                |                         |         |          |     |
|       |            | Host Name/IP Address<br>Port<br>RADIUS Secret Key             | 1812                  | ex. IP or host | name                    |         |          |     |
|       |            |                                                               |                       |                |                         |         |          |     |

• 在 **RADIUS特定引數** 節,在本示例中,Class=Groups:FireSight管理員值對映到FireSight管理 員組。 這是ACS作為ACCESS-ACCEPT的一部分返回的值。 按一下 **儲存** 要儲存配置,或繼 續下面的驗證部分以測試對ACS的身份驗證。

## **RADIUS-Specific Parameters**

| Timeout (Seconds) | 30                                      |
|-------------------|-----------------------------------------|
| Retries           | 3                                       |
| Access Admin      | 11                                      |
| Administrator     | Class=Groups:FireSight<br>Administrator |

#### •在**外殼訪問過濾器**下,輸入逗號分隔的使用者清單以限制外殼/SSH會話。

| Shell Access Filter        |                     |
|----------------------------|---------------------|
| Administrator Shell Access | user1, user2, user3 |
| Jser List                  |                     |

啟用外部身份驗證

最後,完成以下步驟,以便在FMC上啟用外部驗證:

- 1. 導覽至System > Local > System Policy。
- 2. 在左側面板中選擇External Authentication。
- 3. 將Status變更為Enabled(預設為停用)。
- 4. 啟用新增的ACS RADIUS伺服器。
- 5. 儲存策略並在裝置上重新應用策略。

### 驗證

• 要針對ACS測試使用者身份驗證,請向下滾動至Additional Test Parameters部分,並輸入 ACS使用者的使用者名稱和密碼。 按一下「Test」。 成功測試將獲得緣色成功: 瀏覽器視窗 頂部的Test Complete消息。

| Additional Test Parameters |      |  |
|----------------------------|------|--|
| User Name                  | test |  |
| Password                   | •••• |  |

| Success<br>Test Complete.                                         | ×                                                            |            |
|-------------------------------------------------------------------|--------------------------------------------------------------|------------|
| • 要檢視測試身份驗證的結果,請轉到 <b>測試輸出</b> 部分<br>。 在下面的示例螢幕截圖中,請注意「radiusauth | ,然後按一下 <b>顯示詳細資訊</b> 旁邊的 <b>黑1</b><br>n - response: 從ACS接收的「 | <b>马箭頭</b> |

|Class=Groups:FireSight Administrator|」值。 此值應與上面在FireSIGHT MC上配置的本地 FireSight組關聯的Class值匹配。 按一下「**Save**」。

| Test Output     |                                                                                                    |
|-----------------|----------------------------------------------------------------------------------------------------|
| Show Details    | •                                                                                                    |
| User Test       | check_auth_radius: szUser: test<br>RADIUS config file: /var/tmp/_bcEn4h_wF/radiusclient_0.conf<br>radiusauth - response:  User-Name=test <br>radiusauth - response:  Class=Groups:FireSight Administrator <br>radiusauth - response:  Class=CACS:acs/229310634/47 <br>"test" RADIUS Authentication OK<br>check_is_radius_member attrib match found:  Class=Groups:FireSight Administrator  -  Class=Groups:FireSight Administrator  *********<br>role_bee2eb18-e129-11df-a04a-42c66f0a3b36: |
| *Required Field |                                                                                                    |
|                 | Save Test Cancel                                                                                                    |